# Module 2 – mBlock Programming

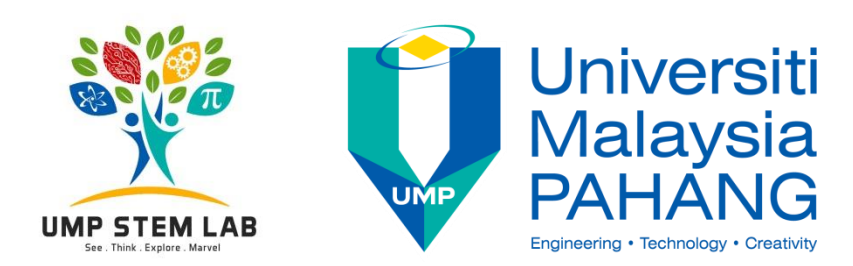

# **Program Outline**

#### Outcomes:-Outcomes:participants are able to:participants are able to:-1. Able to execute simple programming functions 1. describe how internet works 2. able to read digital and analog inputs 2. describe 'digital technology' 3. able to display digital output 3. describe how computers work Level 1 - School Level 2 – **Outreach** mBlock Programming Program Level 3 -Level 4 - Web Electronic Development System using and IoT Arduino Outcomes:-Outcomes:participants are able to:participants are able to:ead data sheet of basic electronics components 1. describe IoT concept 2. construct simple electronic circuits 2. develop small scale website 3. design a simple electronic system on open 3. develop a small electronic system that is able to source platform control via apps

### **PRE-LEARNING PREPARATION**

Please ensure that you have the following:

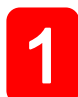

PERSONAL COMPUTER

Running Windows, Linux or MacOS with a USB port

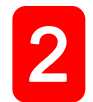

#### **ARDUINO BOARD with USB Cable**

This guide uses UNO, but you can use any version of the ARDUINO board out there

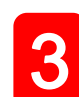

#### **ELECTRONIC COMPONENTS**

Contains all necessary components and parts for all exercises

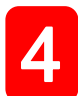

#### mBlock and ARDUINO SOFTWARE

- Referred to as an Integrated Developers Environment (IDE).
- Download the latest version according to your operating system (Windows, MacOS or Linux) at <u>http://arduino.cc/en/main/software</u>
- · Once downloaded, click the executable file and follow the instructions
- A shortcut will be create on your desktop along with an Arduino folder in Mydocument

### Survey – Pre-program

# https://goo.gl/Zpp1Gm

**Electronic System Design – Block Programming** 

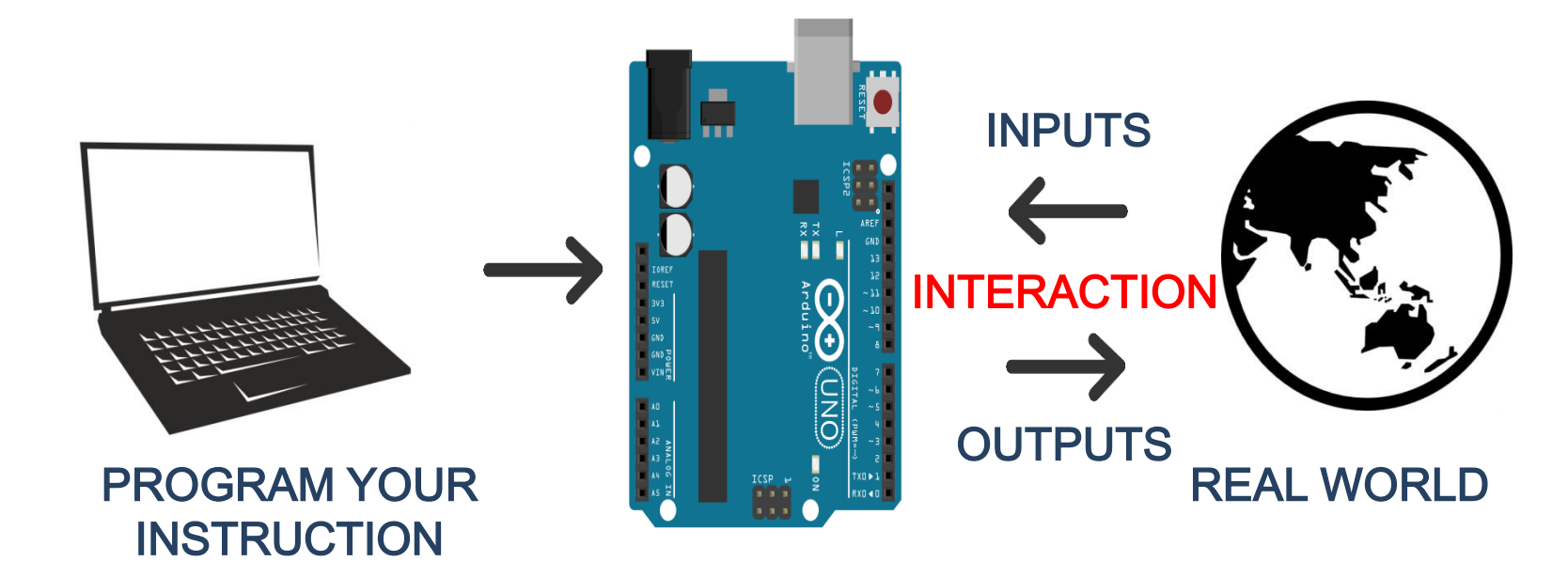

Microcontrollers are **dedicated** to one task and run one specific program

Examples of tasks could be:

- i. Received from inputs via ports (read from external hardware)
- **ii. Process the data,** store in file registers, arithmetic operations (added, subtracted, logic gates), etc.
- iii. Control outputs (control hardware)

Processor, Storage and RAM all in one tiny package

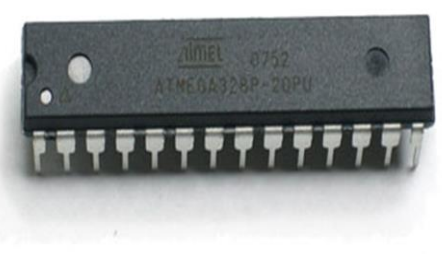

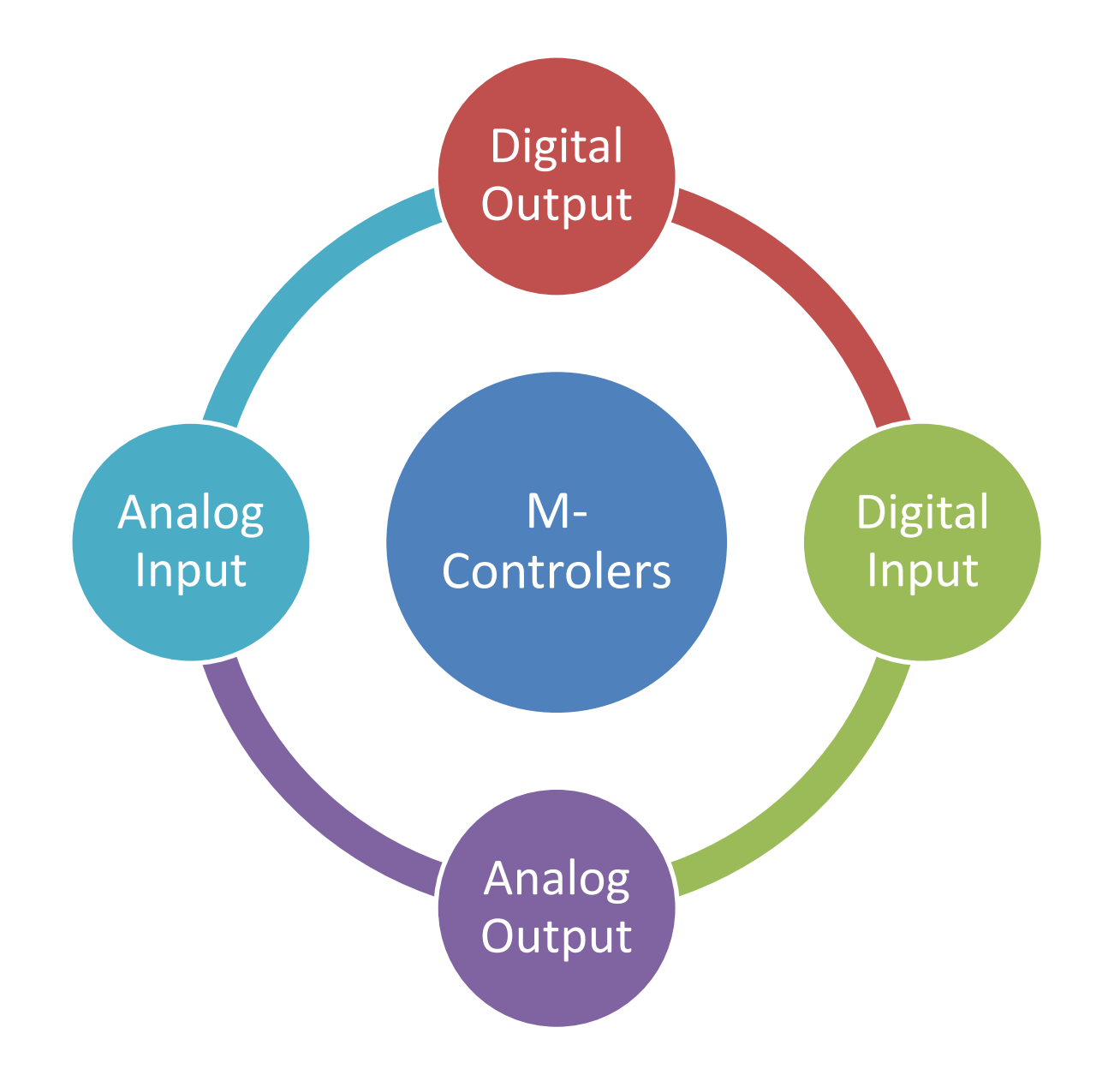

**Electronic System Design – Block Programming** 

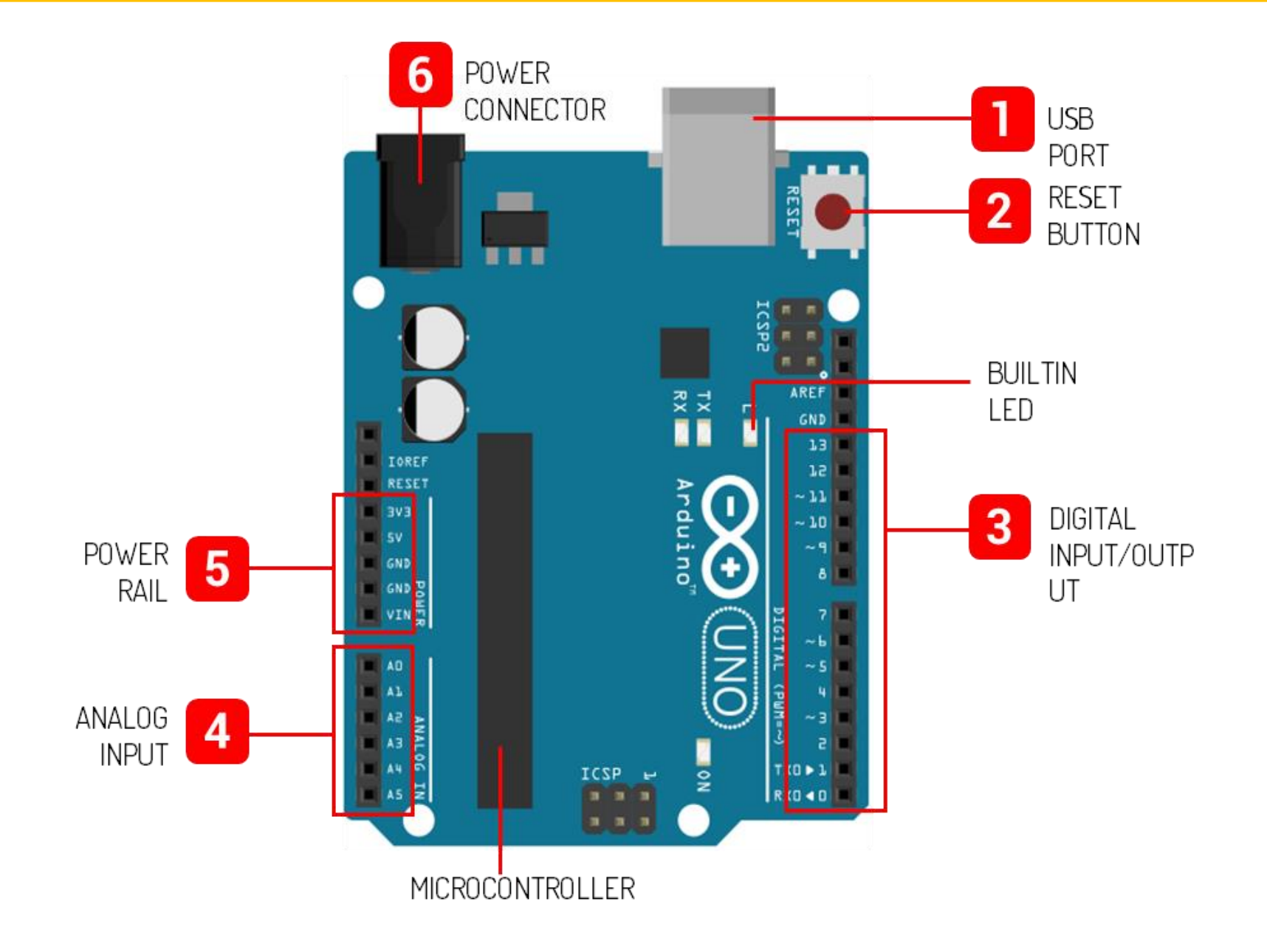

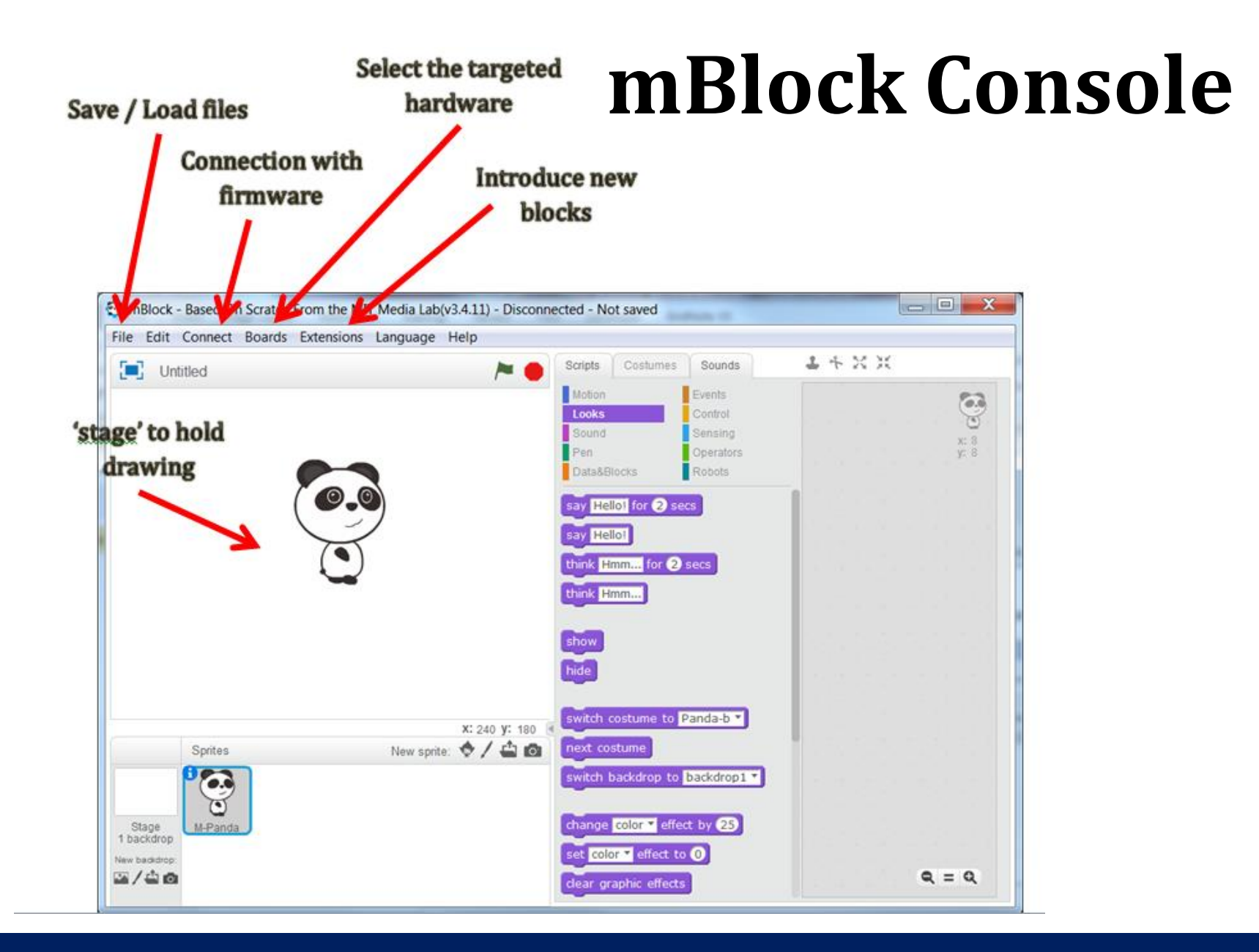

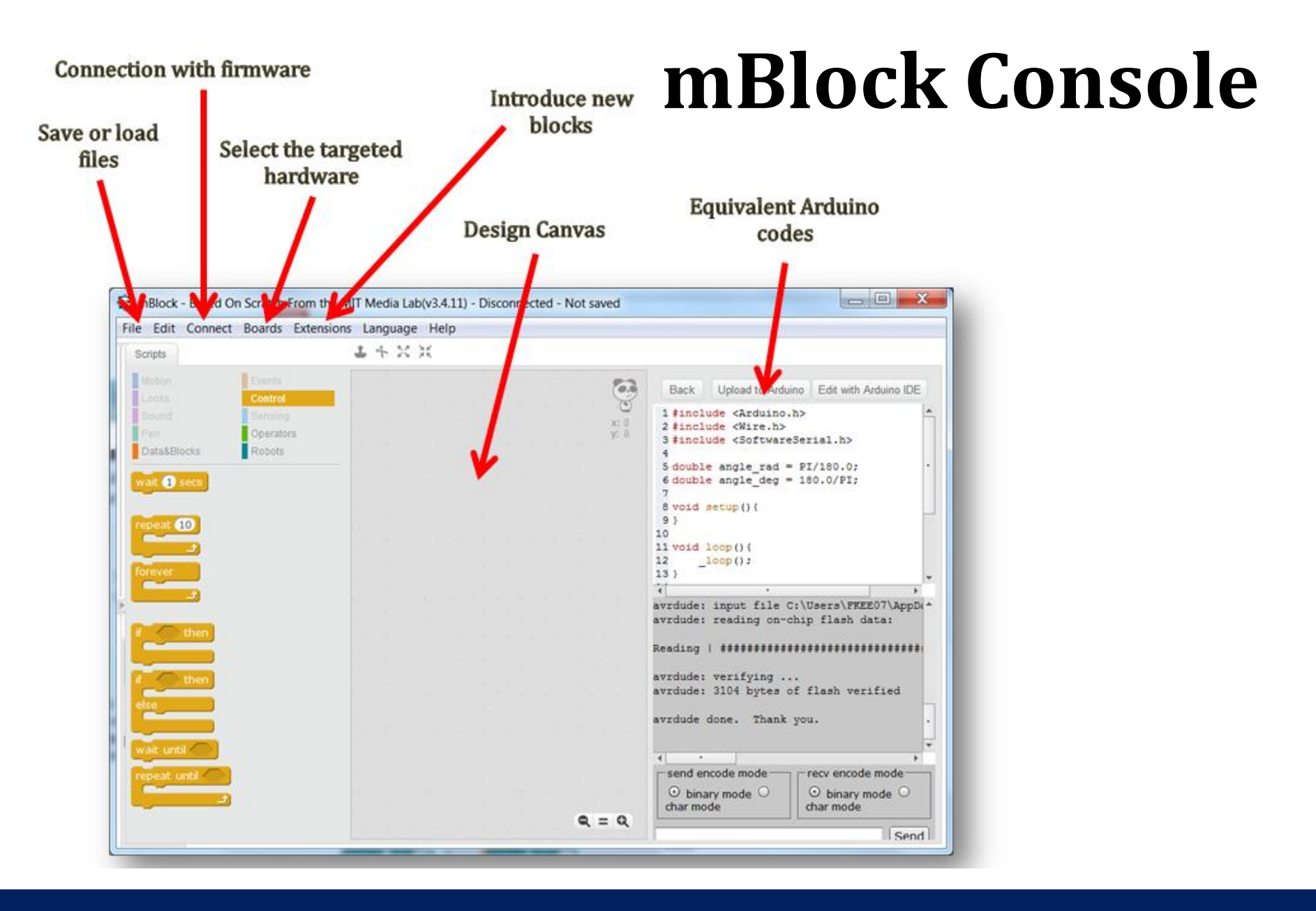

### **Successful Connection**

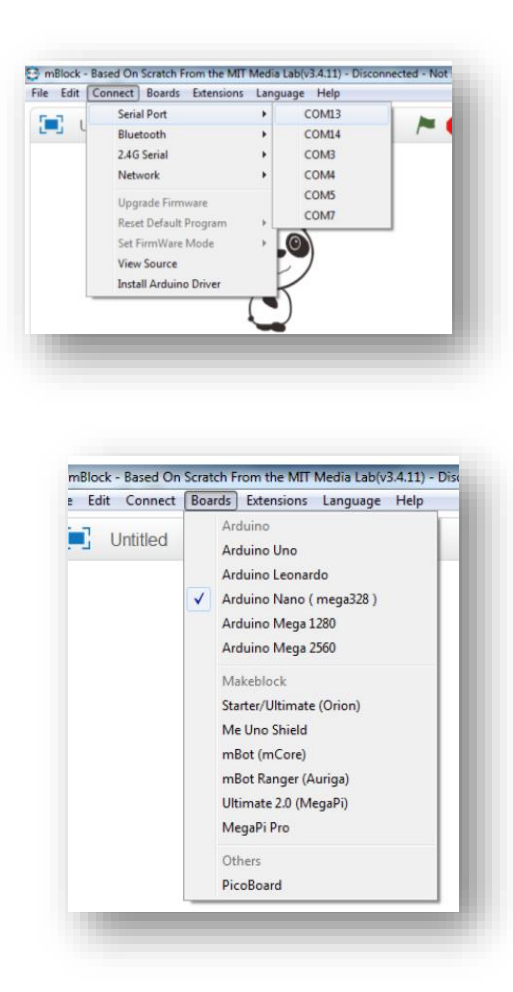

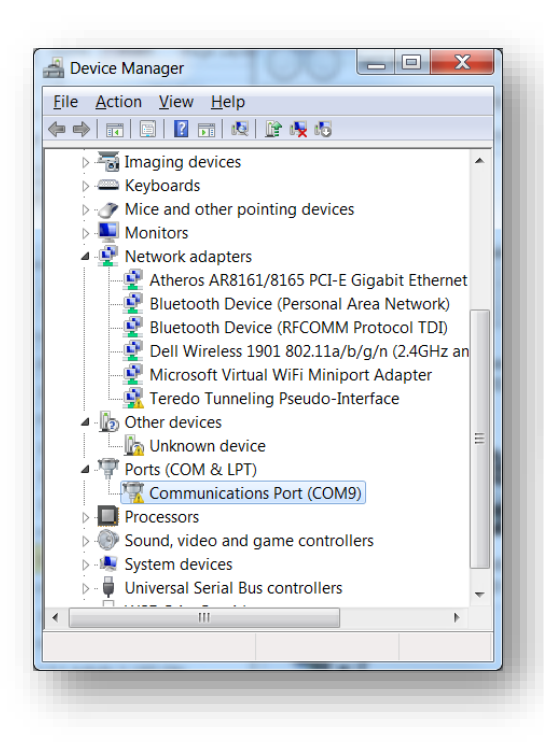

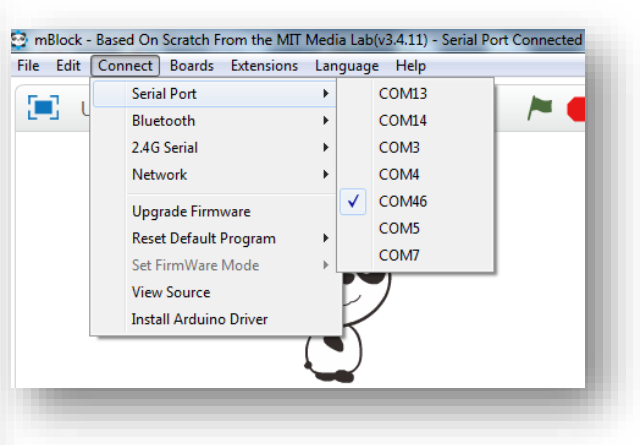

# **Two Ways Communication**

- Connection between mBlock to Arduino
  - "Connect" menu, select "Upgrade Firmware". Wait until the upgrade is complete
  - This allow the mBlock to talk to the Arduino. Cable needs to be connected at all time

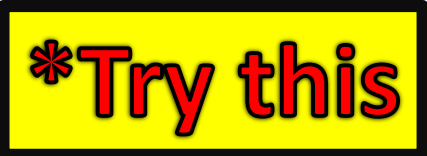

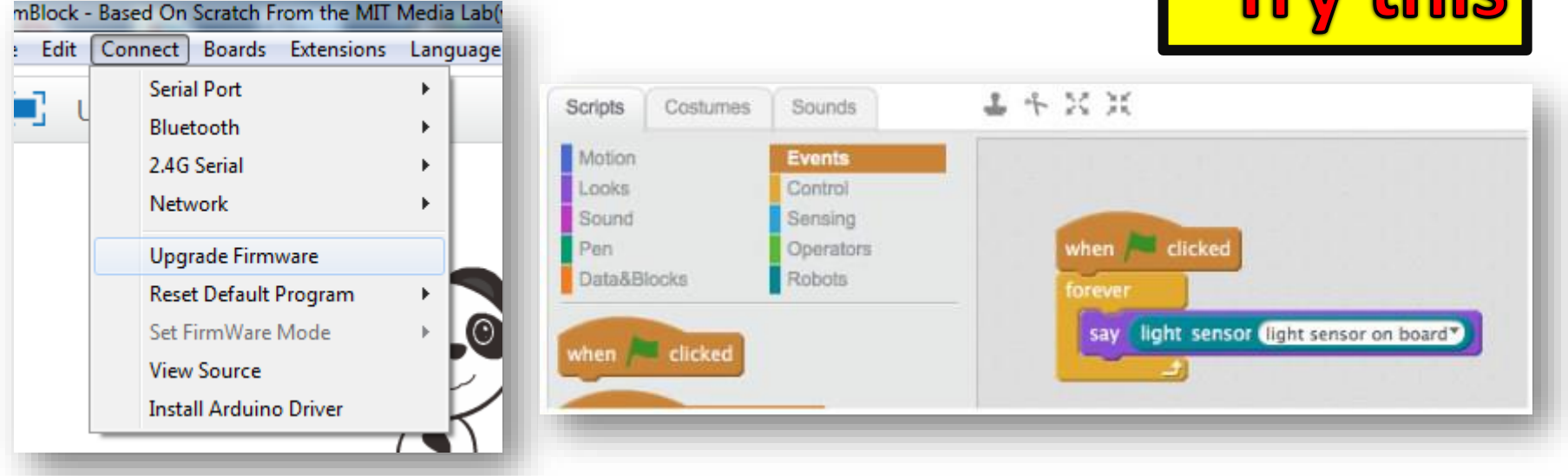

### **mBlock Functions**

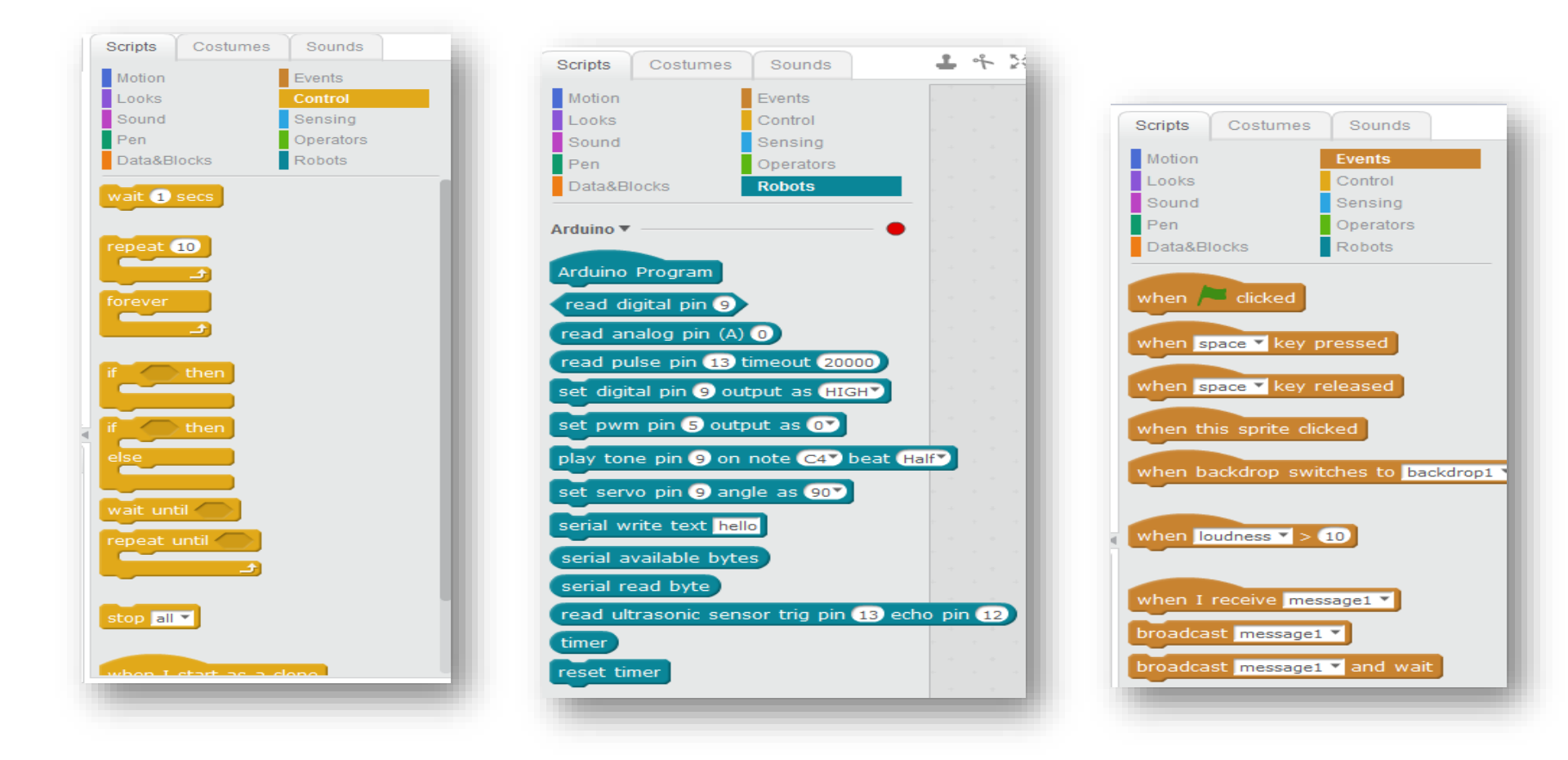

# **Logic Sequence Programming**

| Required Components                                                                                                  | Circuit Assembly |  |  |
|----------------------------------------------------------------------------------------------------|------------------|--|--|
| <ol> <li>Arduino Uno (1 unit)</li> <li>LED (1 unit)</li> <li>Resistor (1 unit)</li> <li>Jumpers (2 units)</li> </ol> |                  |  |  |

CSP

# **Digital Output – LED ON**

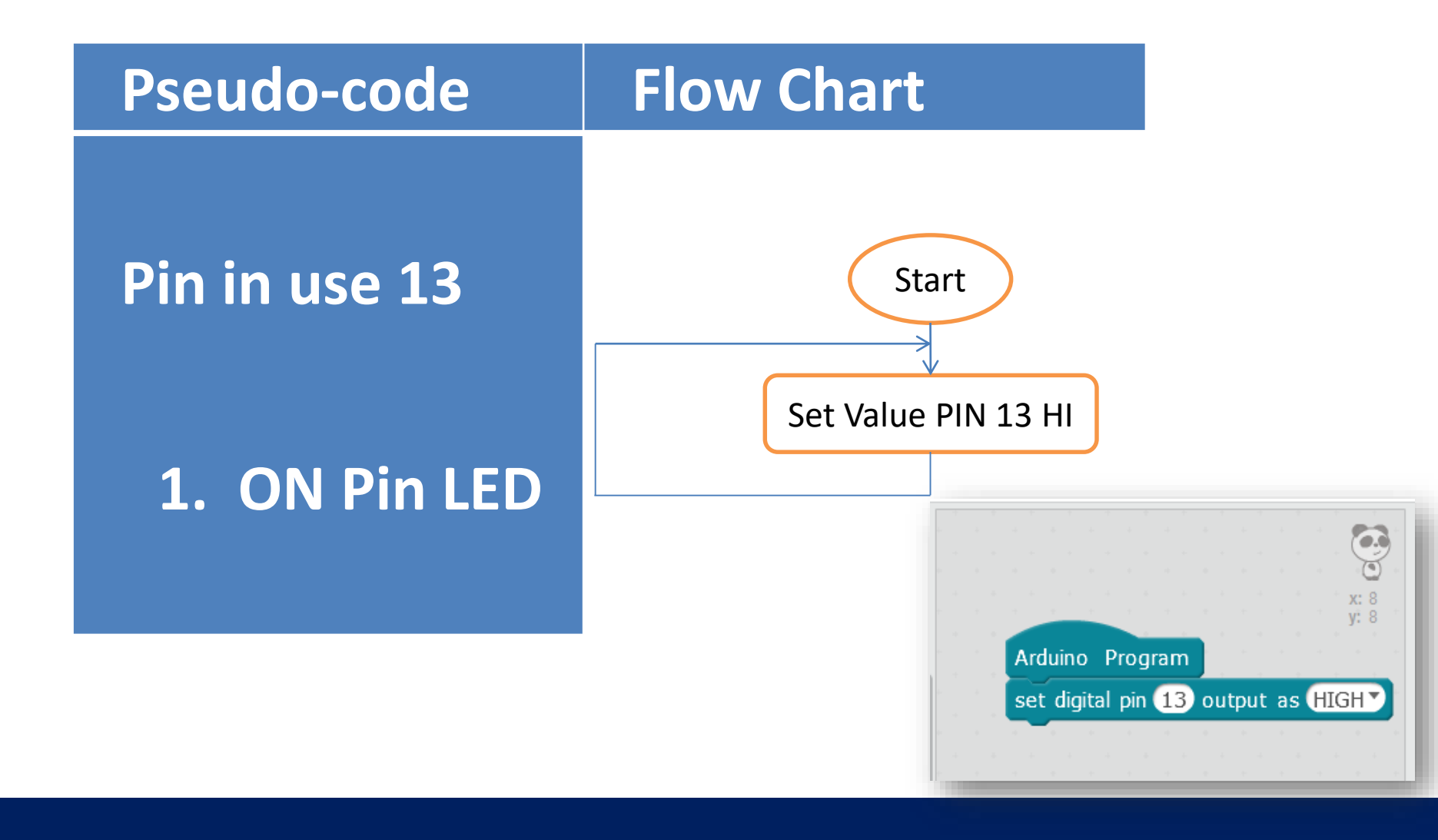

# **Digital Output – LED Blinking**

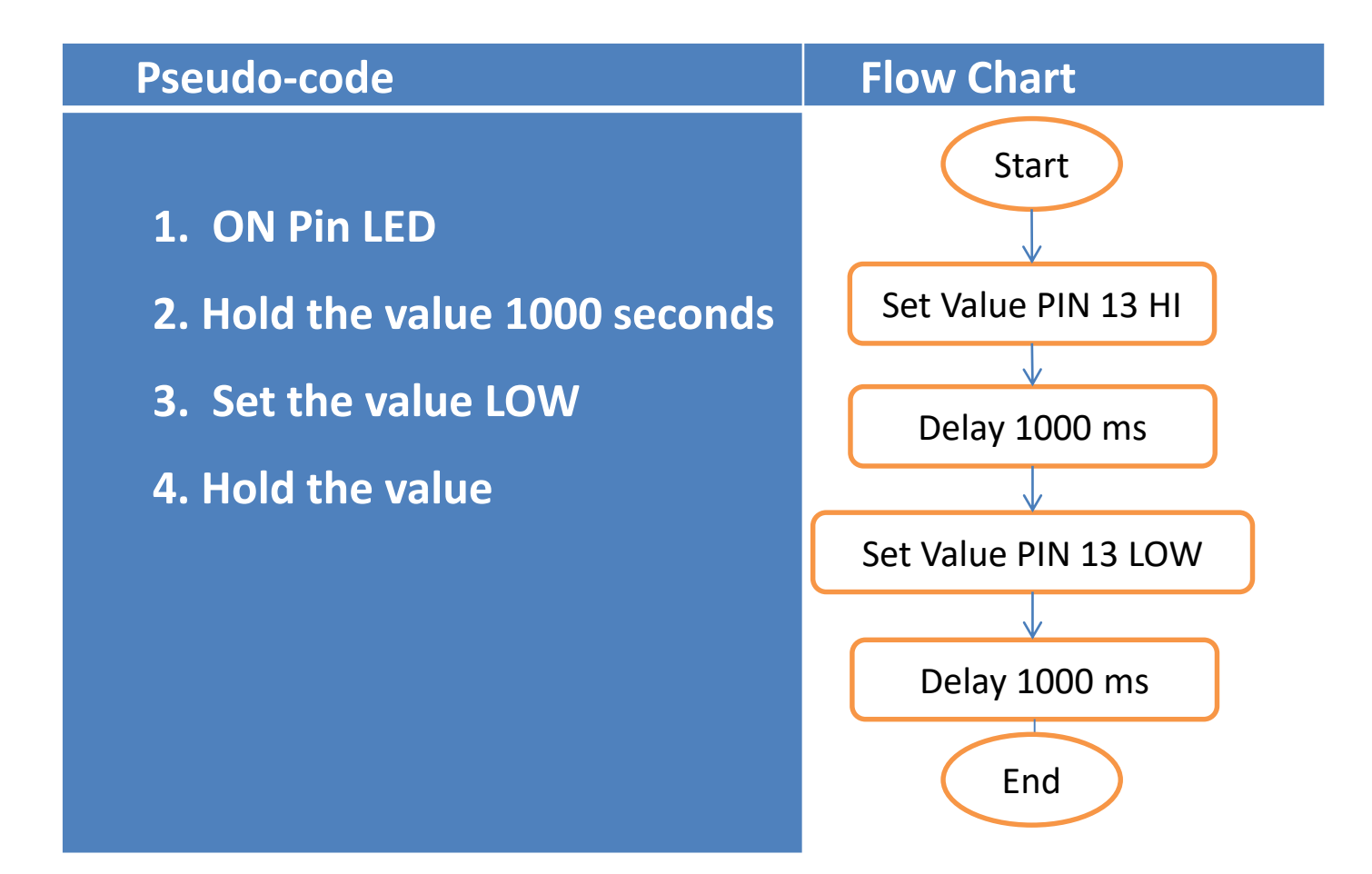

# **Digital Output – LED Blinking**

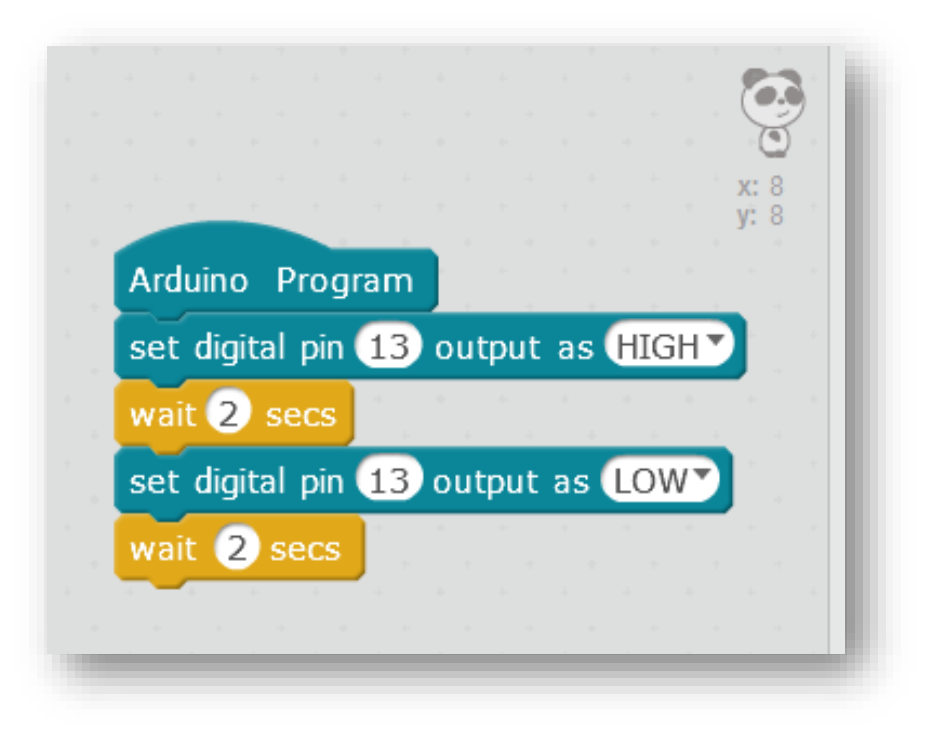

### Digital Output – LED Blinking Continuously (at a 1s rate)

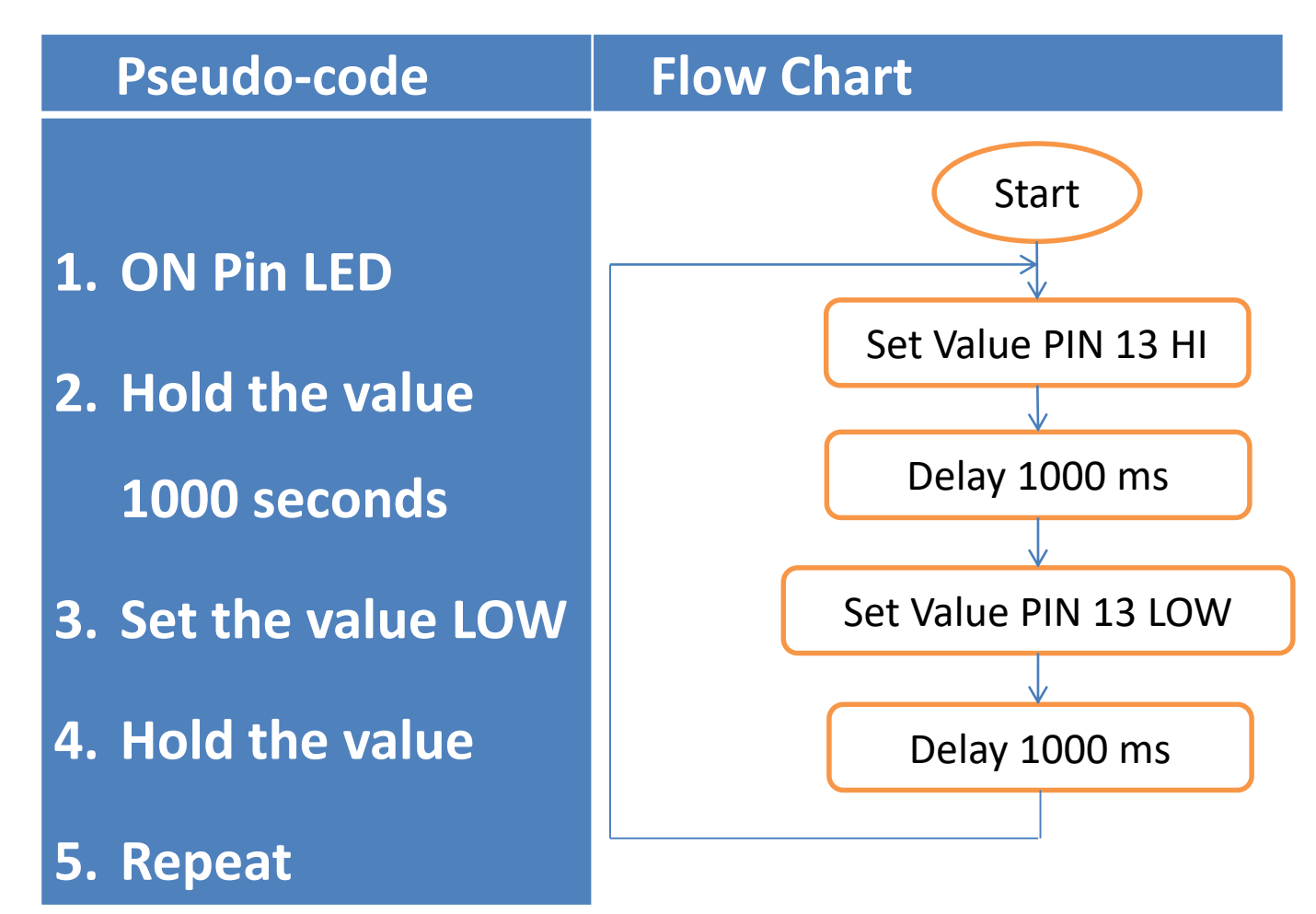

### Digital Output – LED Blinking Continuously (at a 1s rate)

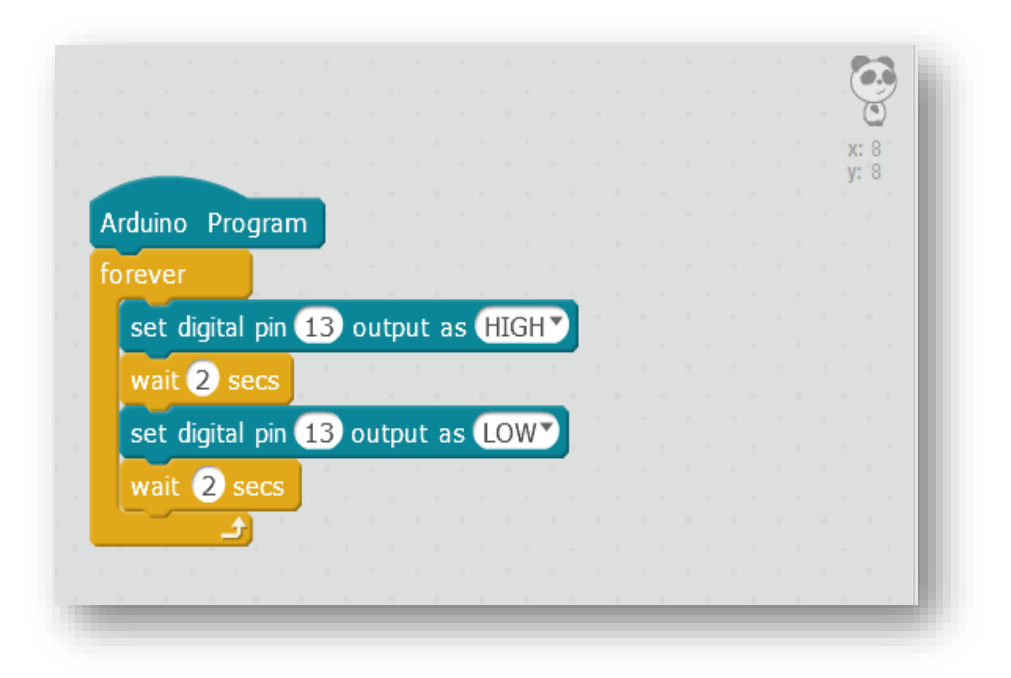

### Digital Output – LED Blinking Continuously (Blink to mimic a heartbeat)

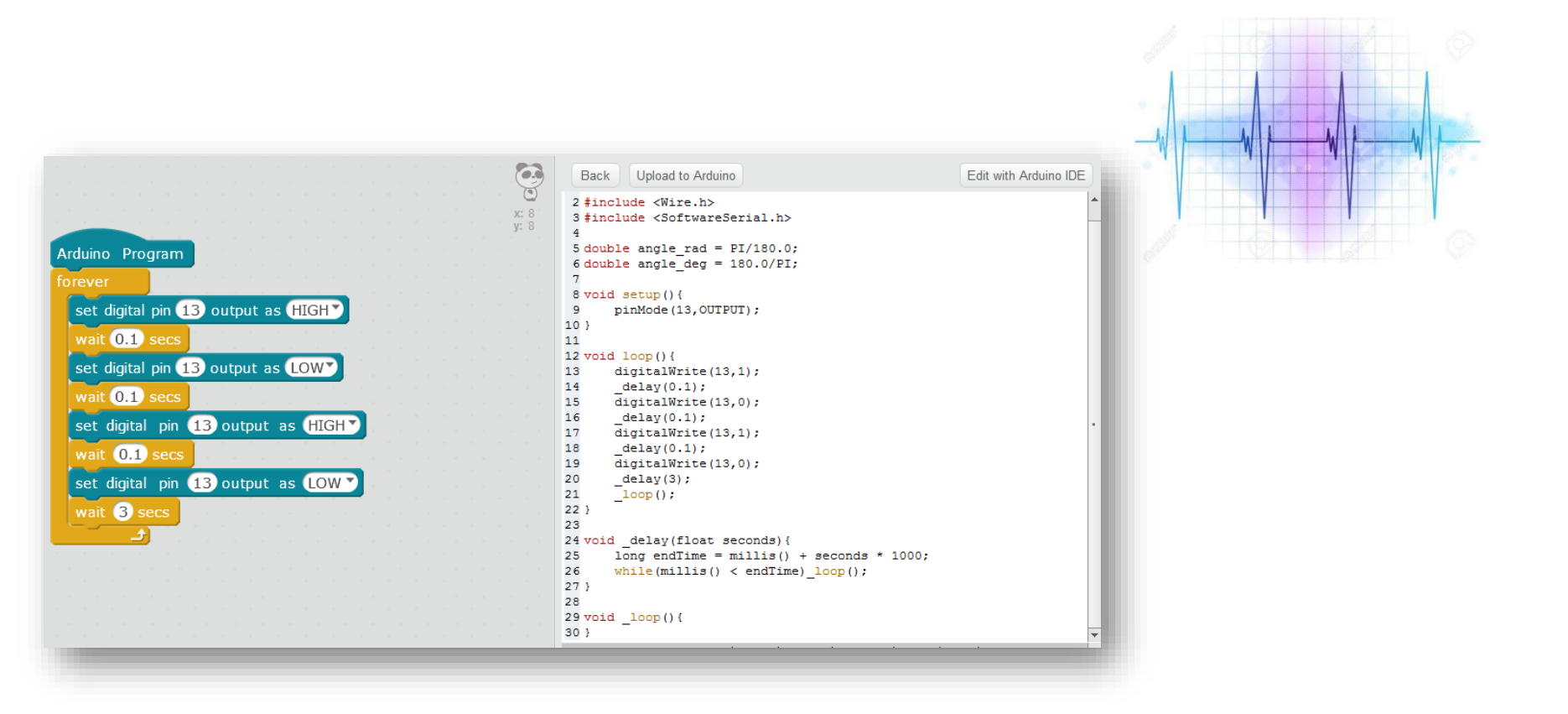

# **Analog Output - PWM**

Analog Signal Representation

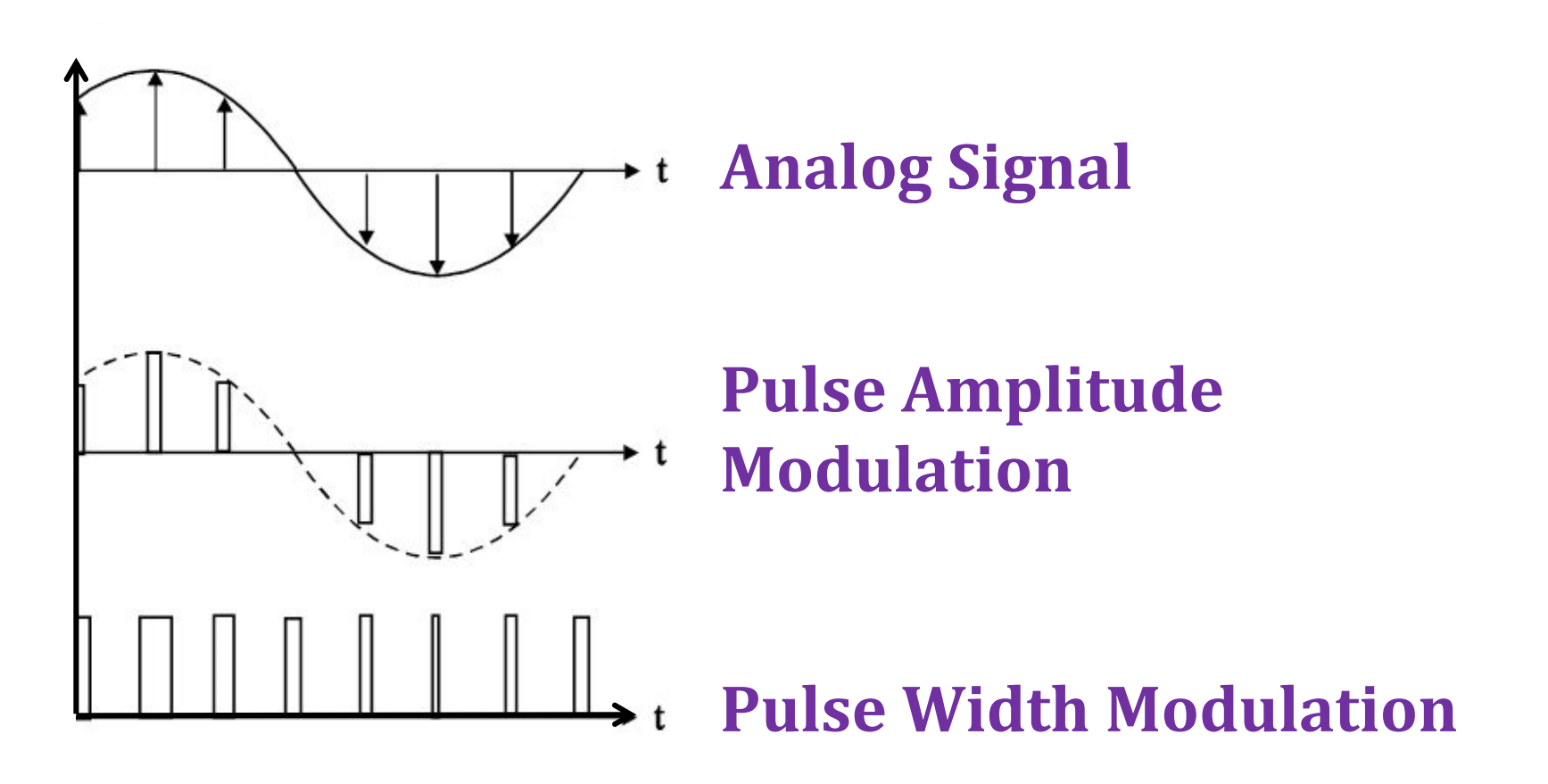

# **Analog Output - PWM**

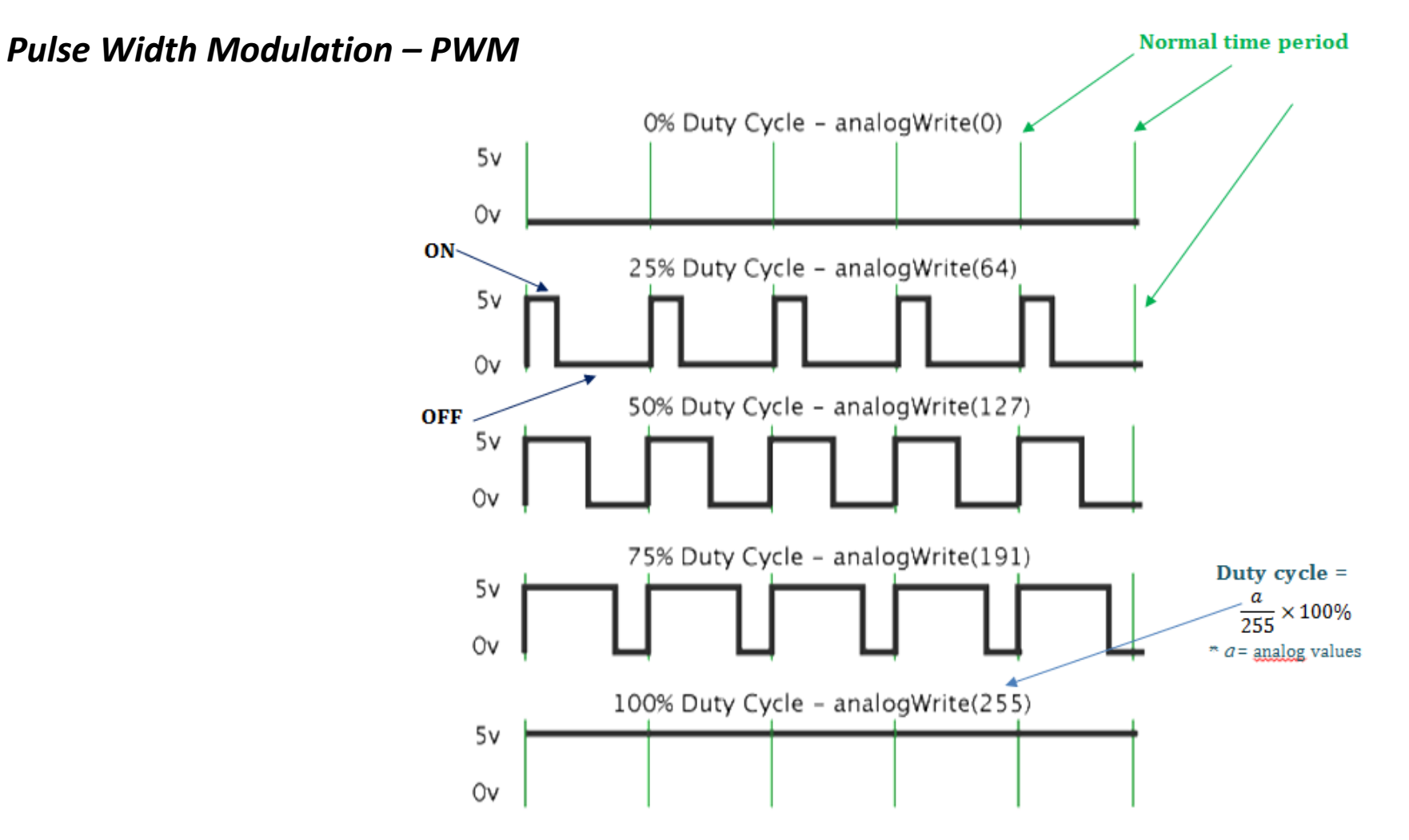

# **Analog Output**

Arduino Uno Pin Assignment – Analog Output

analogWrite (pin, value); Pin = A0, A1, A2, A3, A4, A5 Value = From 0 to 255

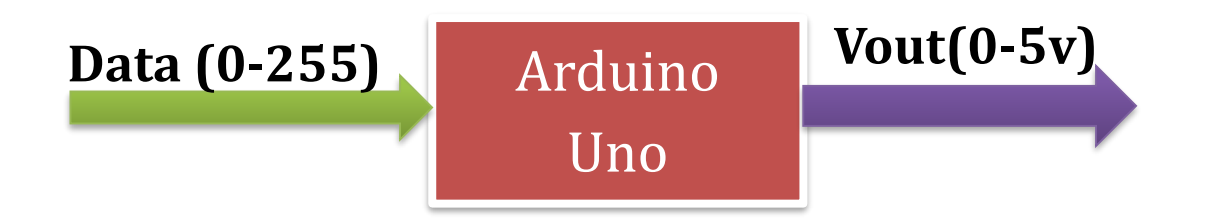

# **Analog Output Fading Light**

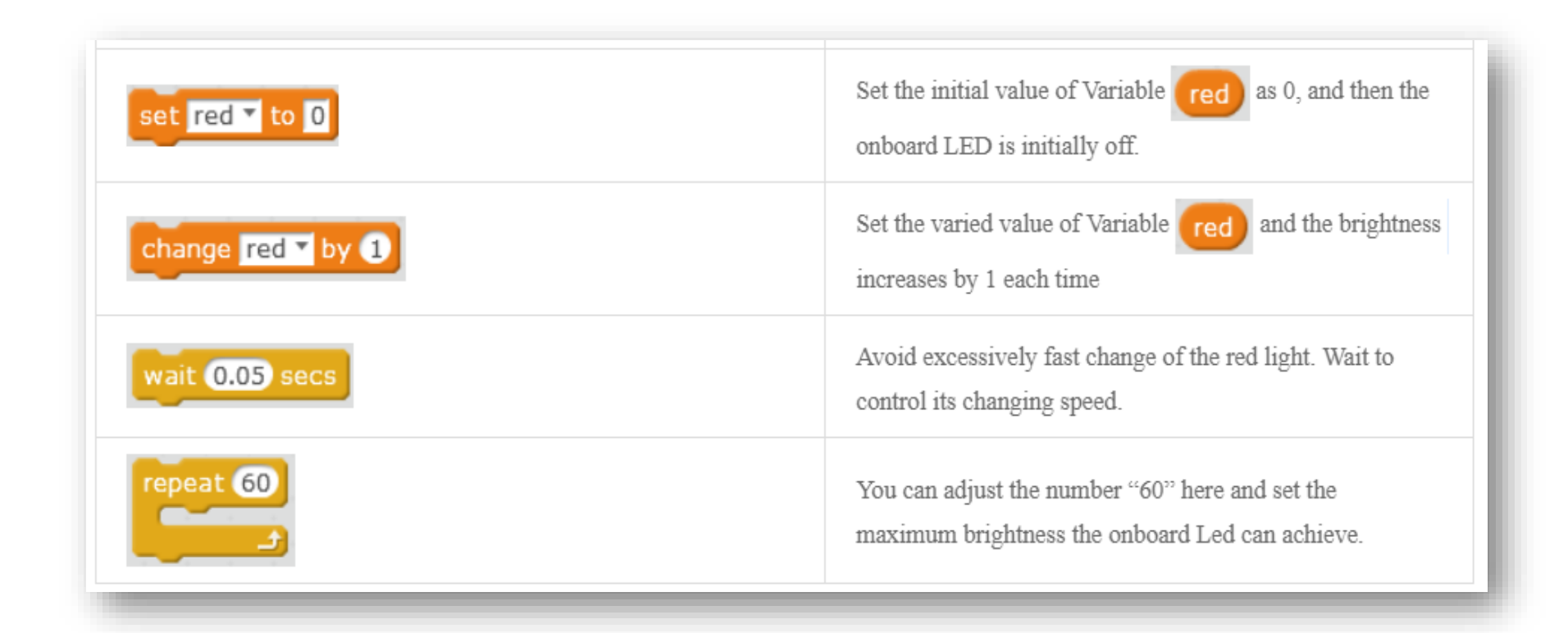

# **Analog Output Fading Light**

#### Solution 2

#### Solution 1

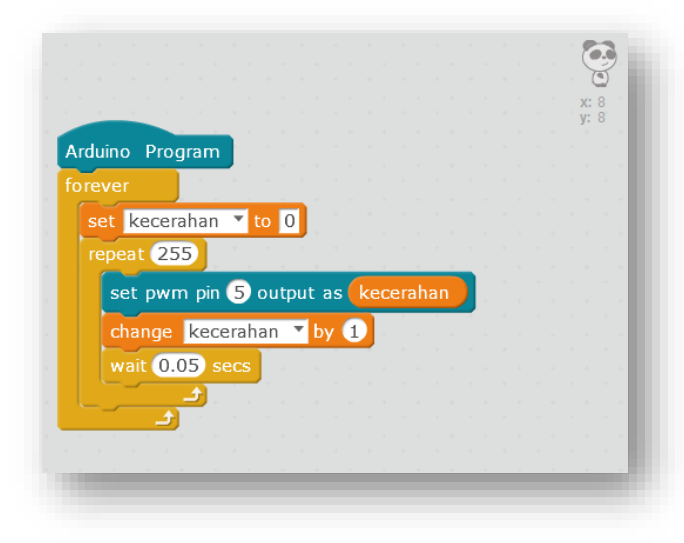

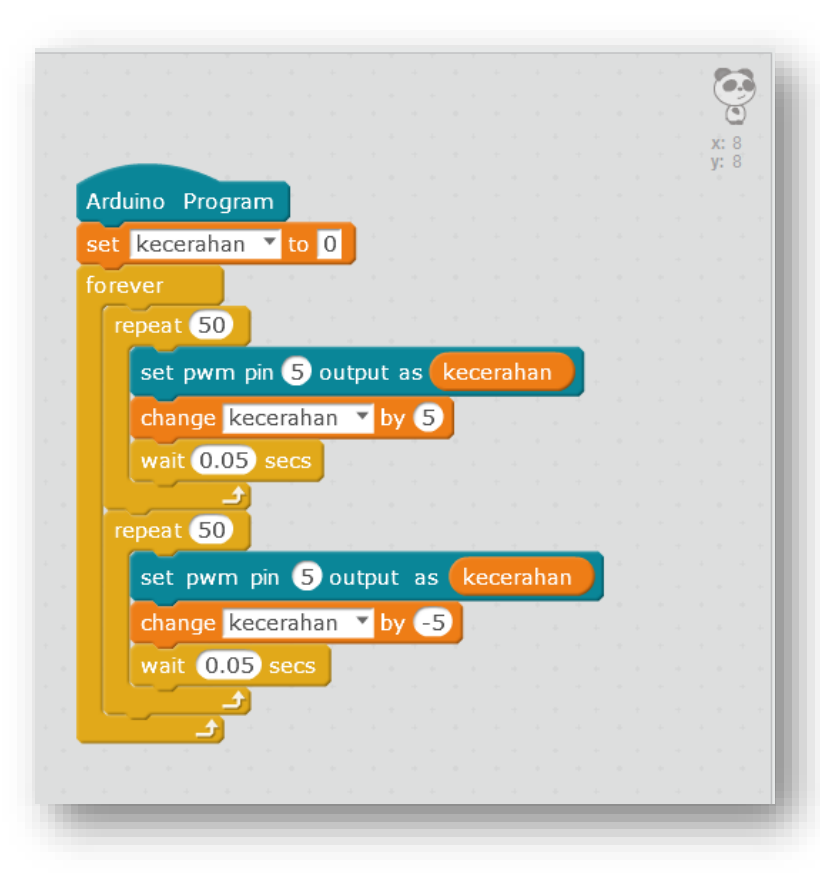

### **Digital Input**

Decision making process

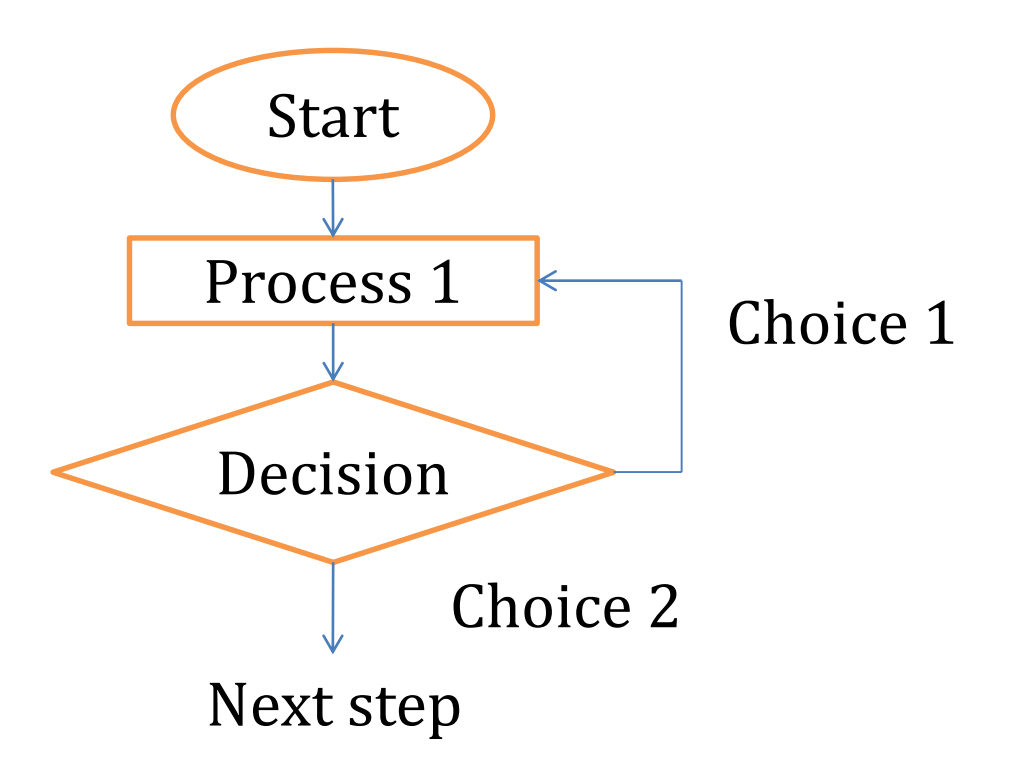

# **Selection Programming**

#### **Required Components**

#### **Circuit Assembly**

- 1. Arduino Uno (1 unit)
- 2. LED (1 unit)
- 3. Resistor (1 unit)
- 4. Jumpers (2 units)
- 5. Push button (1 unit)

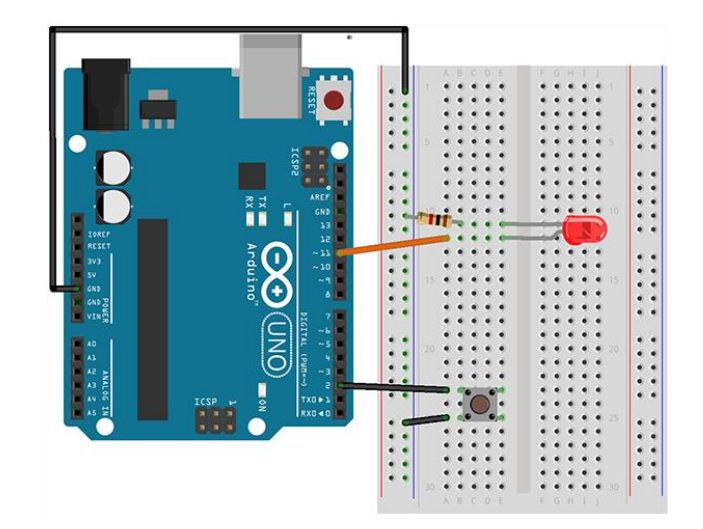

### Switch

Solution 1

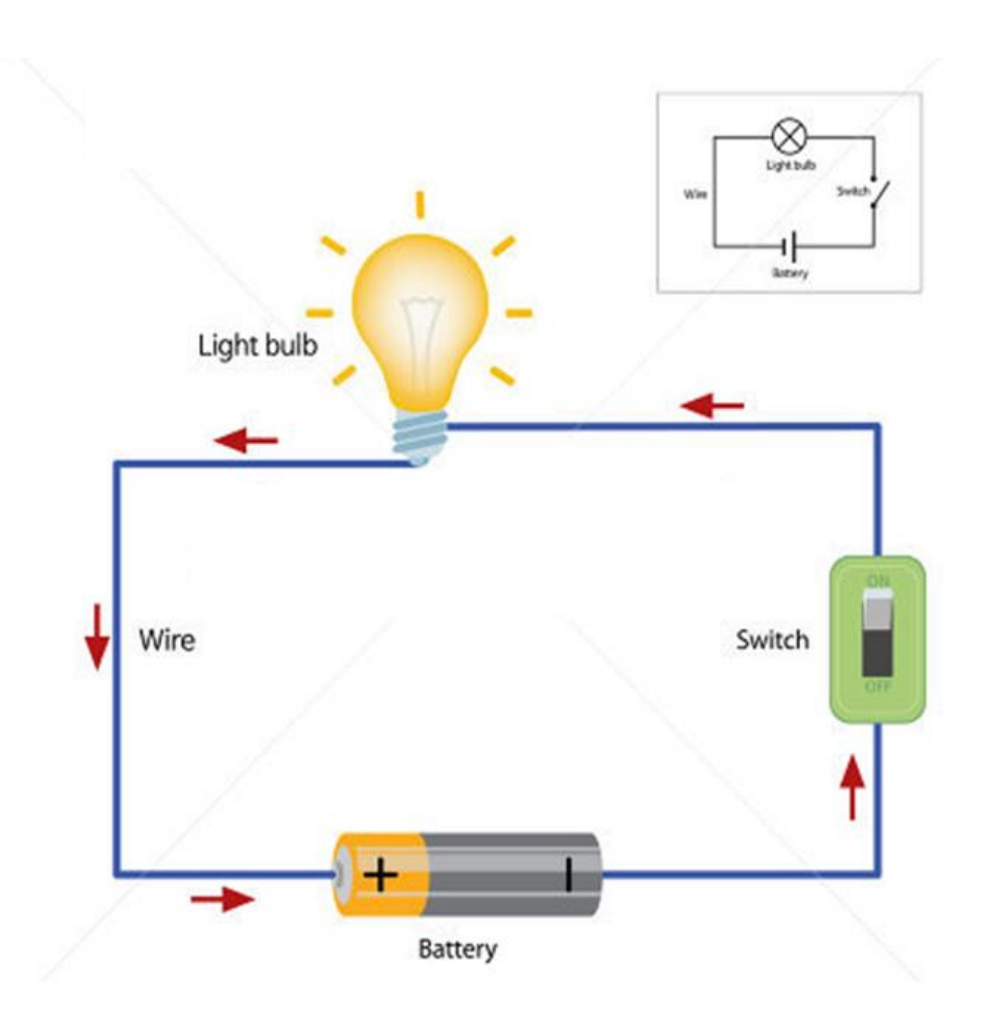

### **Push Button LED**

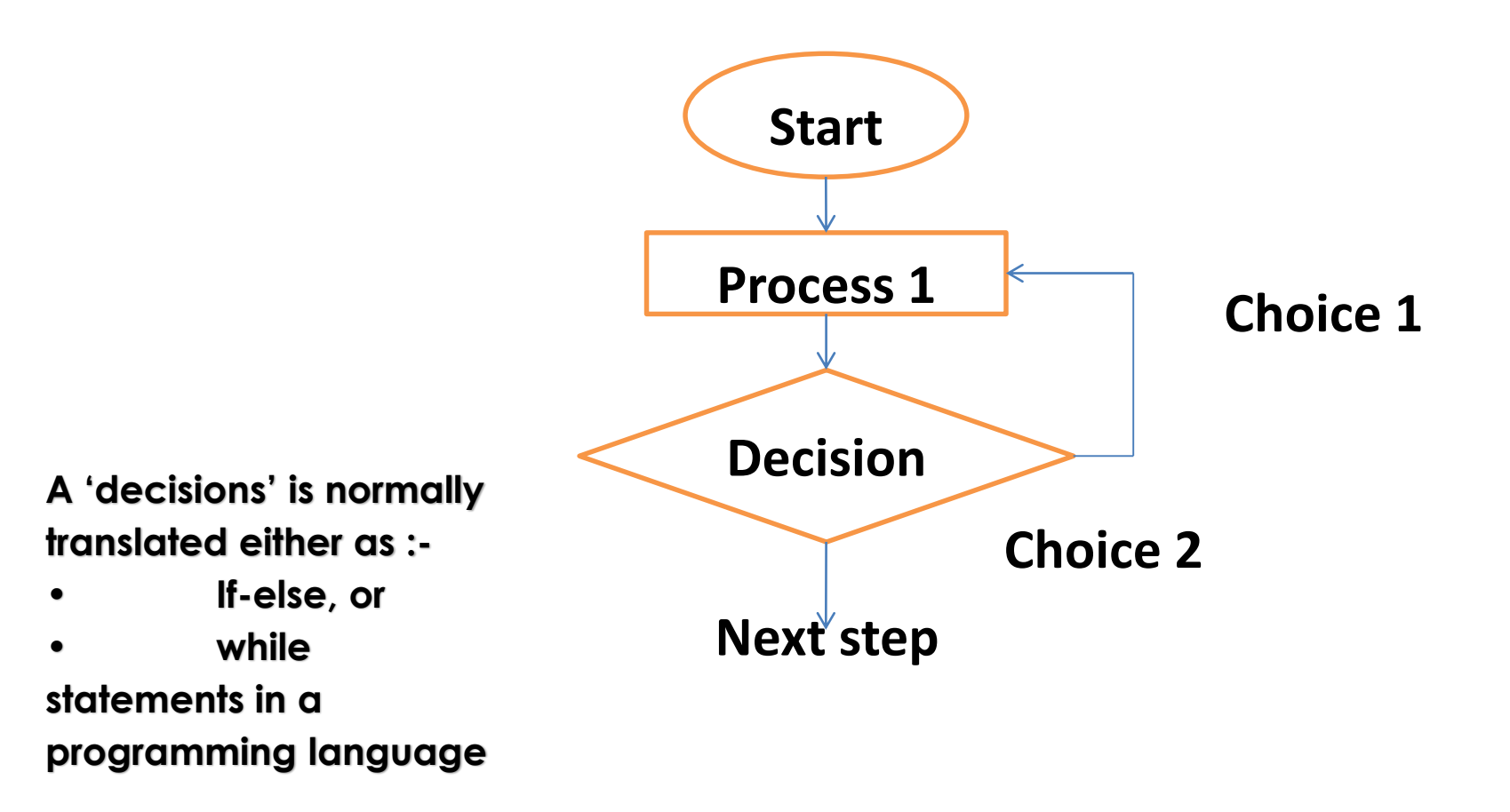

### **mBlock Variable**

#### Create variable in mBlock

#### Conditional statement

| Variable name: din <ul> <li>For all sprites</li> </ul> |  |
|--------------------------------------------------------|--|
| For all sprites                                        |  |
|                                                        |  |
| OK Cancel                                              |  |

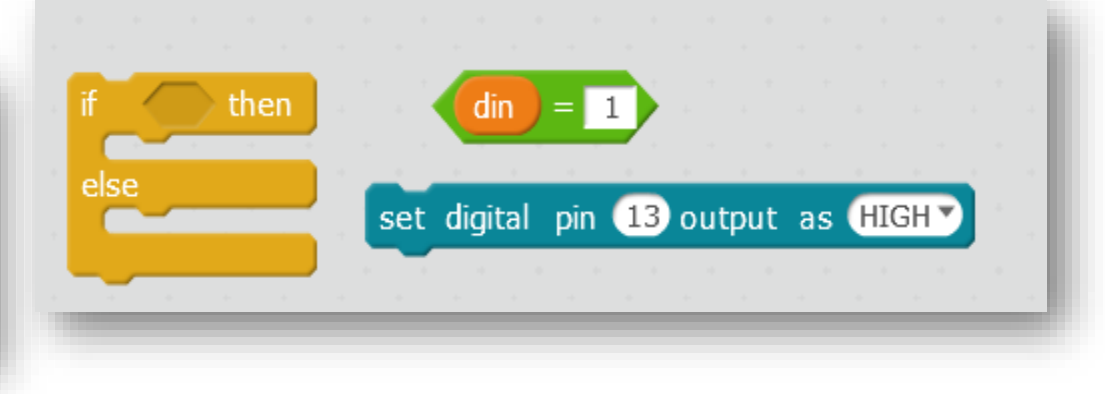

### **mBlock Variable**

Conditional statement

| RELATIONSHIP          | OPERATOR |
|-----------------------|----------|
| Equal to              | ==       |
| Not equal to          | !=       |
| Less than             | <        |
| Greater than          | >        |
| Less than or Equal to | <=       |
| More than or Equal to | >=       |

### **Push Button LED**

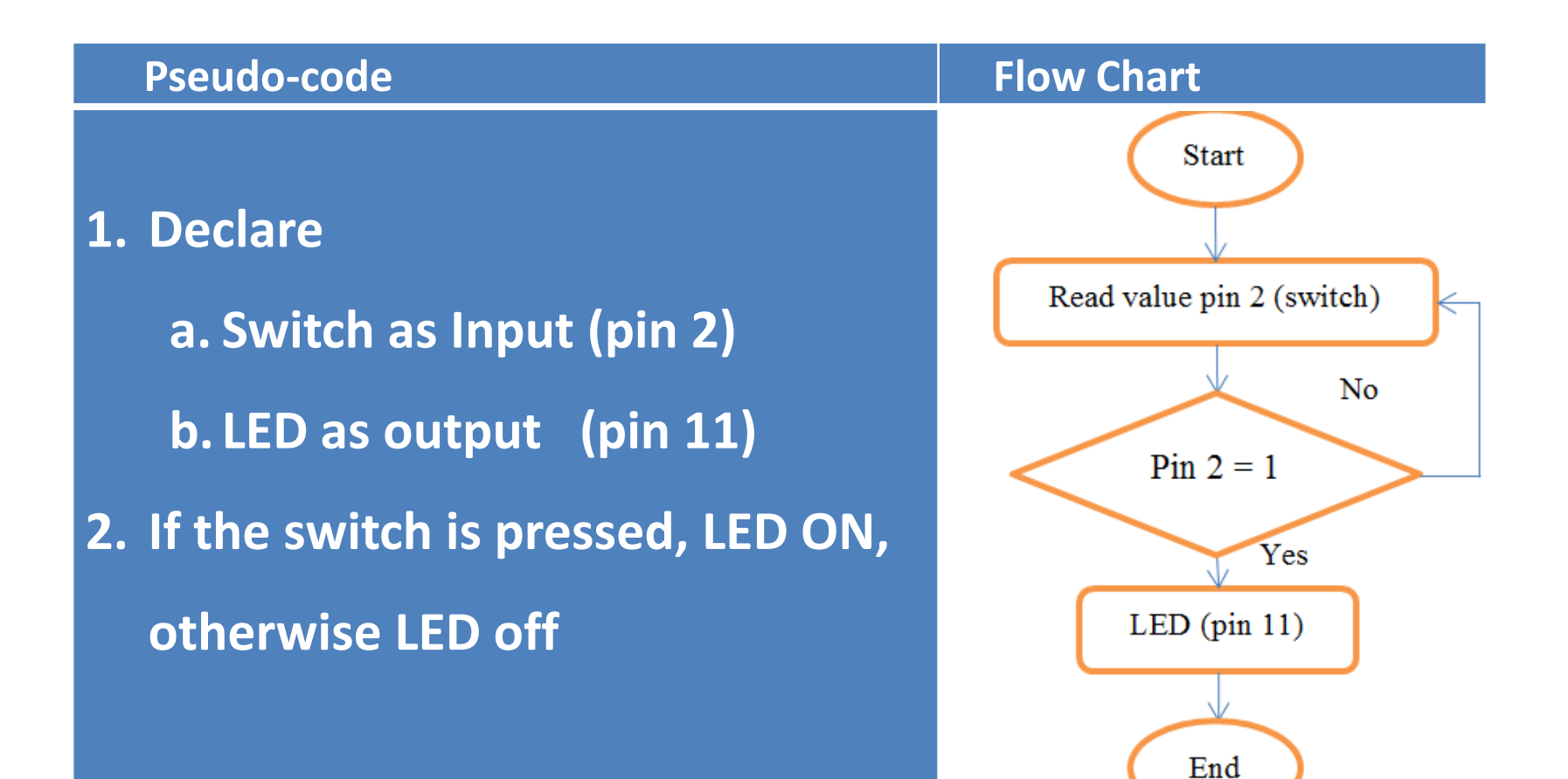

### **Push Button LED**

![](_page_31_Figure_2.jpeg)

# **Analog Input**

#### Data Types

| Туреѕ                    |                                                                                  |                  |
|--------------------------|----------------------------------------------------------------------------------|------------------|
| boolean (8 bit)          | simple logical                                                                   | true/false       |
| byte (8 bit)             | - unsigned number                                                                | from 0-255       |
| char (8 bit) -           | signed number. The compiler will attempt to interpret this data type as a        | from -128 to 127 |
|                          | character in some circumstances, which may yield unexpected results              |                  |
| unsigned char (8 bit) -  | same as 'byte'; if this is what you're after, you should use 'byte' instead, for |                  |
|                          | reasons of clarity                                                               |                  |
| word (16 bit) -          | unsigned number                                                                  | from 0-65535     |
| unsigned int (16 bit)-   | the same as 'word'. Use 'word' instead for clarity and brevity                   |                  |
| int (16 bit) -           | signed number                                                                    | from -32768 to   |
|                          | This is most commonly what you see used for general purpose variables in         | 32767.           |
|                          | Arduino example code provided with the IDE                                       |                  |
| unsigned long (32 bit) - | unsigned number                                                                  | from 0-          |
|                          | The most common usage of this is to store the result of the millis() function,   | 4,294,967,295    |
|                          | which returns the number of milliseconds the current code has been               |                  |
|                          | running                                                                          |                  |
| long (32 bit) -          | signed number                                                                    |                  |
|                          | from -2,147,483,648 to 2,147,483,647                                             |                  |
| float (32 bit) -         | signed number                                                                    | from -           |
|                          | Floating point on the Arduino is not native; the compiler has to jump            | 3.4028235E38 to  |
|                          | through hoops to make it work. If you can avoid it, you should. We'll touch      | 3.4028235E38.    |
|                          | on this later                                                                    |                  |

# **Serial Communication**

- Serial data transfer is a set of data that is trasferred one bit at a time, one right after the other.
- Information of HIGH (1) and LOW (0) is passed back & forth between the computer and Arduino. Just like we used that technique to turn an LED on and off, we can also send data. One side sets the pin and the other reads it. It's a little like Morse code, where you can use dits and dahs to send messages by telegram.
- These values can be displayed on our computer's monitor and send information from the computer or any other serial devices to the Arduino board

### **Serial Communication**

![](_page_34_Picture_2.jpeg)

![](_page_35_Picture_1.jpeg)

# Analog to Digital Converter (ADC)

- Pin A0 A7 on Arduino Nano are spared for analog voltages. Through these pins, the analog signals are converted to digital signals.
- This is the difference between an on/off sensor (which tells us whether something is there) and an analogue sensor, whose value continuously changes.
- The ADC on the Arduino is a 10-bit ADC meaning it has the ability to detect 1,024 (210) discrete analog levels. Some microcontrollers have 8-bit ADCs (28 = 256 discrete levels) and some have 16-bit ADCs (216 = 65,536 discrete levels). Arduino Nano has 10 bit ADC.
- By using the analogRead() function, we can read the voltage applied to one of the pins. This function returns a number between 0 and 1023, which represents voltages between 0 and 5 volts.

# **Analog Digital Conversion**

![](_page_37_Figure_2.jpeg)

### LED ON when LDR detects no light

#### **Circuit and Programming:**

#### LED

PIN3 to resistor 150 Ohm Resistor to +ve LED -ve LED to GND Light Detected Resistor (LDR) 5V to LDRPIN1 PINA0 to LDRPIN2 LDRPIN2 to Resistor 1kΩ Resistor 1kΩ to GND

**Resistor 1kΩ (brown, black, orange)** 

![](_page_38_Picture_6.jpeg)

![](_page_39_Figure_1.jpeg)

8. This will repeat in loop forever.

### LED ON when LDR detects no light

#### Create variable in mBlock

![](_page_40_Picture_3.jpeg)